# Episode Encoder

## Getting Started With Episode Plug-In for Compressor

### 1 Install

- a. Install Episode® Encoder or Episode Encoder Pro by dragging the application to your Applications folder.
- b. Install the Compressor plug-in by double-clicking "Episode Plug-in for Compressor.pkg". Note, you need to have Compressor 3 or later installed before installing the plugin.
- **c.** Read the installation information and the License Agreement and click continue.
- **d.** Choose a destination where you wish to install the plugin. You have to choose the same location as Compressor.
- •. Follow the instructions to complete the installation.

### 2 Encode using Episode Encoder

- a. Start Compressor.
- b. To use Episode Encoder formats from within Compressor, click the "+" button in the Settings window and select Episode Encoder.
- C. Go to the inspector and click the Options button. Browse to the Episode Encoder setting you wish to use for your encoding.
- d. Flash and Windows Media settings can be edited directly in Compressor; just select a setting and click the Edit tab.\*
- e. Fill in a name and description for your setting, then save. Your setting is now available in the settings window in your Custom folder.
- f. To encode, drag a file into the batch window, then drop your Episode Encoder setting onto the file and click the Submit button. Note, if your setting contains a watermark, a bumper, or a trailer, it will not work from within Compressor.

#### \* Edit or create new settings

How to edit a setting (other than Flash or Windows Media), or create your own customized setting in Episode Encoder:

- a. Open Episode Encoder or Episode Encoder Pro
- **b.** Use the browser on the left to find the setting that you wish to edit or create a new setting by clicking the "New Setting" button
- c. Double-click the setting and make your adjustments in the Settings Editor

For more detailed information, please see the Episode Encoder User Guide

Specifications subject to change without notice. Copyright © 2009 Telestream, Inc. Telestream and Episode are registered trademarks of Telestream, Inc. All other trademarks are the property of their respective owners. Sep 2009

|                               | 26                                 |
|-------------------------------|------------------------------------|
| Settings Destinations         | 20                                 |
|                               | +                                  |
| - C- Apple                    | AIFF<br>DV Stream                  |
| 4 Groups                      | Dolby Digital Professional         |
| C Apple Devices               | Episode<br>H 264 for Apple Devices |
| 3 Settings                    | H.264 for DVD Studio Pro           |
|                               |                                    |
| File Fermati Faireda          | 2c                                 |
| File Format. Episode          | ,                                  |
| Extension: Mild               | ow Job Segmenting                  |
| Ontions                       |                                    |
|                               |                                    |
| File Extension:               |                                    |
| C Estimated the size, unknown |                                    |
|                               |                                    |
| Templates Edit                |                                    |
| ▼ Jonndoe<br>▼ Templates      |                                    |
| All File Formats Authoring    |                                    |
| ▼ Broadcast                   |                                    |
| ▶ Grass Valley Profile_K2     |                                    |
| MXF_NTSC_IMX30                |                                    |
|                               |                                    |
| Trunelium (Felix)             | Episode and 2d                     |
| remplates Edit                |                                    |
| Video Audio                   |                                    |
| Windows Media Video 9         |                                    |
| Frame Rate                    |                                    |
| ✓ Deinterlace                 |                                    |
| Resize                        |                                    |
|                               |                                    |
| 0.0.0                         | 2e                                 |
| 000 inspe                     | ctor                               |
| Name: Flash-8 Episode         | 1                                  |
| Description: Episode Templa   | te                                 |
|                               |                                    |
| En                            | ncoder                             |
|                               |                                    |
|                               |                                    |
| Untitled                      | 2f                                 |
| DV PAL_30sek_snowboard.mov    |                                    |
| Flash-8                       | Episode Desktop                    |
|                               |                                    |
|                               |                                    |
|                               |                                    |
|                               |                                    |
|                               |                                    |
|                               |                                    |
|                               |                                    |

www.telestream.net info@telestream.net Nevada City, CA USA tel +1 530 470 1300

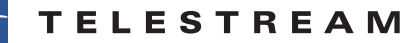